STEP2 あんしんバックアップ 🗟 でメッセージデータをバックアップする

1

ランチャー画面で 🔛 (あんしんバックアップ)

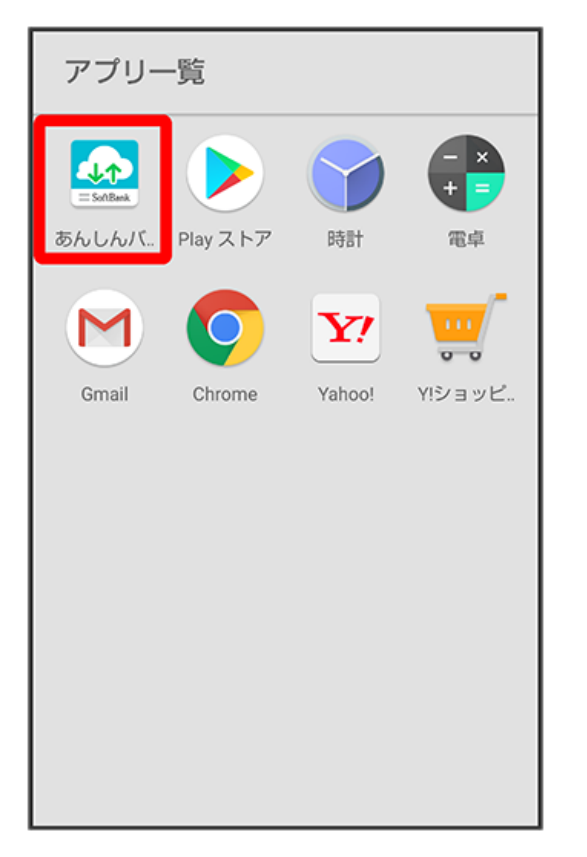

・確認画面が表示されたときは、画面の指示に従って操作してください。

2

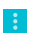

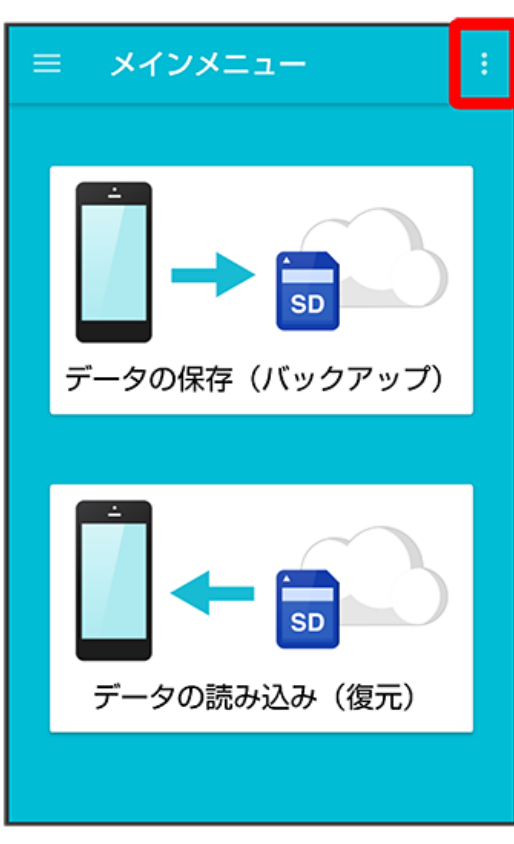

## 3

[旧メールを保存]

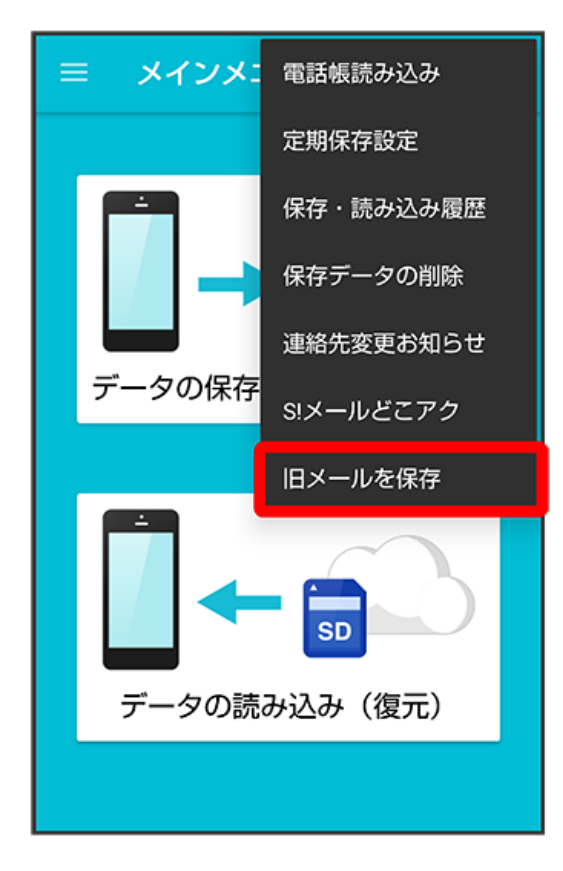

## 4

(サーバー)

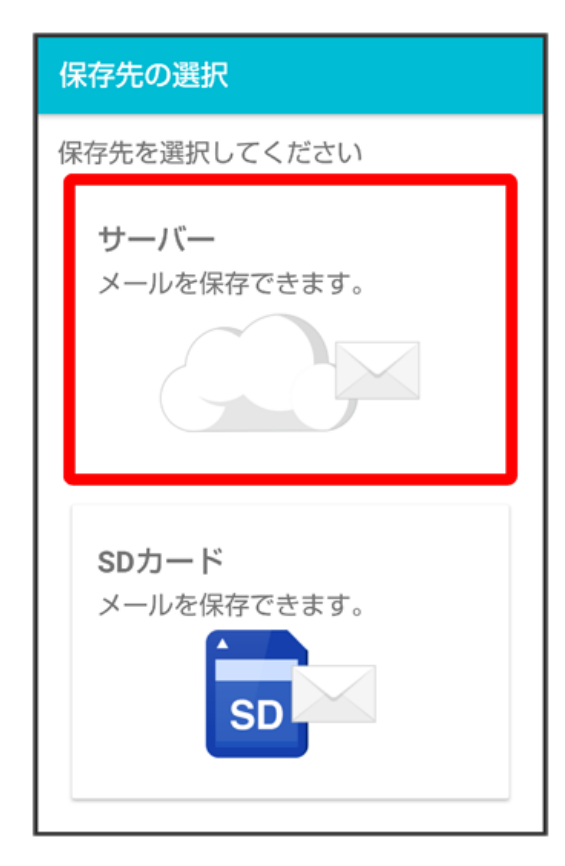

・サーバーへのバックアップは、バックアップできるデータ容量に制限があります。

| -タを選択してください  |  |
|--------------|--|
| メール          |  |
| ▶ 受信メール      |  |
| 📩 送信メール      |  |
| ➡ 下書き・未送信メール |  |

・バックアップできるメッセージデータは以前のSoftBankメール 🕘 で送受信していたデータとなります。+メッセージ 🖸 で送受信したメッセージ データはSoftBankメール 🙆 へ移行できません。

6

実行

| データの保存       |  |
|--------------|--|
| データを選択してください |  |
| メール          |  |
| 📩 受信メール      |  |
| 📩 送信メール      |  |
| ➡ 下書き・未送信メール |  |
|              |  |
|              |  |
|              |  |
| 実行           |  |

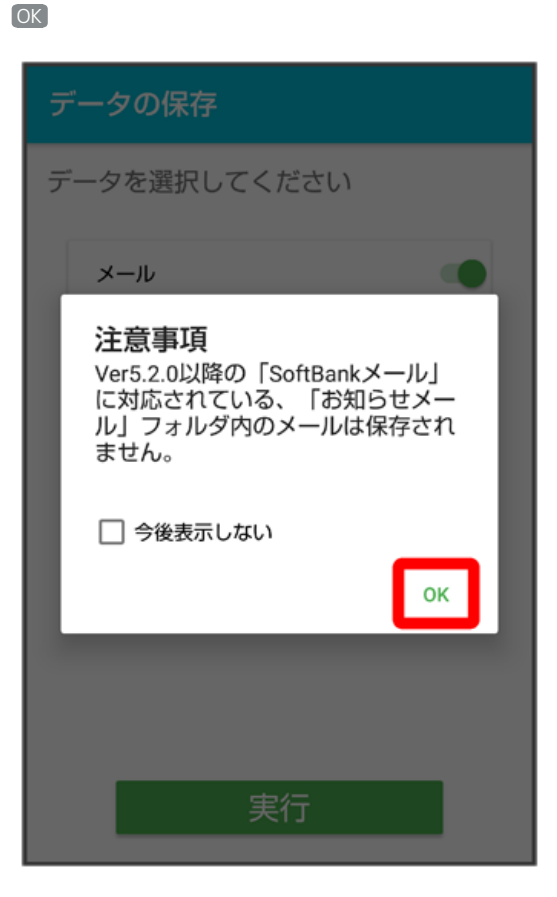

## 8

OK

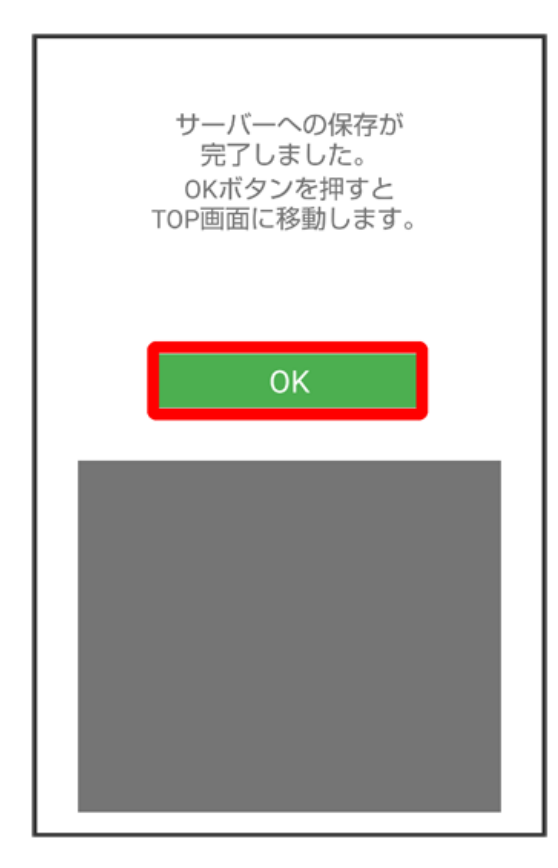

🏁 メッセージデータのバックアップが完了します。

・「STEP3 +メッセージをSoftBankメール 🙆 へ戻す」へ進んでください。